## How to Select Widgets for the Skyward Dashboard

1. You may notice that you do not have the Task Manager or Task Processes widgets on your Home page

| Employee Access - 05.21.02.00.02 - Mozilla Firerox                                                                                                    |                                  |                                                                        |            |                                                              | - 0 ^                                           |
|----------------------------------------------------------------------------------------------------|----------------------------------|------------------------------------------------------------------------|------------|--------------------------------------------------------------|-------------------------------------------------|
| A https://skyward.iscorp.com/scripts/wsisa.dll/WService:                                                                                                    | =wsfinalachuatrnfl/semhom01.w    |                                                                        |            |                                                              | ··· £                                           |
| Alachua County, FL                                                                                                    |                                  |                                                                        |            |                                                              | Paula Cummings Account Preferences Ext ?        |
| Employee Access                                                                                                    |                                  |                                                                        |            |                                                              | 📄 📾 🏫 Favorites 🕶 🕤 New Window 🧒 My Print Queue |
| Jump to Other Dashboards                                                                                                    |                                  | Favorites                                                              | 0          | Jump to Other Systems                                        |                                                 |
| Employee<br>Reset Dashboards                                                                                                    | Select Widgets                   | Human Resources<br>Assignments<br>Edit Favorites                       | <u>1</u>   | Employee Access     Financial Management     Human Resources | ୍ଷ<br>ଅ<br>ସ                                    |
| My Print Queue                                                                                                    | 0                                | Recent Programs                                                        | A          | 🖌 Product Setup                                              | <u> </u>                                        |
| Job<br>Custom Form-HR Orientation Form W-4 Employees Withholding<br>Custom Form-HR Orientation Form W-4 Employees Withholding                                                                                           | Status<br>Completed<br>Completed | Employee Access Home     Employee Access Home     Employee Access Home | <u>ร</u> ั | District News                                                | 0                                               |
| Custom Form-HR Orientation Form W-4 Employees Withholding<br>Custom Form-HR Orientation Form W-4 Employees Withholding                                                                                                  | Completed<br>Completed           | Product Setup Home     PS                                              | 5          |                                                              | Edit                                            |
| Task History                                                                                                    | Completed                        | Processes<br>PS\TM\FH\PR<br>Configuration                              | 5<br>5     |                                                              |                                                 |
| Created Process Description<br>Wed Jul 08 4:58pm HR: Instr Admin Sep From                                                                                                    | Subject<br>CUMMINGS PAULA HADLEY | Tasks<br>PS\TM\FH\TK                                                   | 5          |                                                              |                                                 |
| Hinch Apr 20 2:39pm legt[estwi4w4     Fri Apr 17 3:09pm IR:FORM TESTING ONLY     Fri Apr 17 3:08pm IR:FORM TESTING ONLY     Fri Apr 17 2:47pm IR:FORM TESTING ONLY                                                      | CUMMINGS PAULA HADLEY            | Employee Browse<br>WHLEPLEB<br>Employee Profile<br>WHLEPLEP            | 2<br>2     |                                                              |                                                 |
| Fri Apr 17 2:43pm IR: FORM TESTING ONLY     Fri Apr 17 2:34pm IR: FORM TESTING ONLY     Fri Apr 17 2:22pm IR: FORM TESTING ONLY     Fri Apr 17 2:22pm IR: FORM TESTING ONLY     Fri Apr 17 2:22pm IR: FORM TESTING ONLY |                                  | Assignments<br>WHADLEMASIAS<br>Position Control Groups<br>WHADLEMIPG   | <u>୩</u>   |                                                              |                                                 |
| Fri Apr 17 1:51pm IR: FORM TESTING ONLY                                                                                                    |                                  | Release Notifications<br>No Skyward Notifications were found           | Ø          |                                                              |                                                 |

2. In order to add the Task manager and Task Processes widgets to your home page, you will go to the Jump to Other Dashboards section on the Home Page and then Click on the Select Widgets

| Web Human Resources - WH - 10037 - 03.21.02.00.02 - Mozilia Firefox                  |         |             |                        |                       |          |                      |
|--------------------------------------------------------------------------------------|---------|-------------|------------------------|-----------------------|----------|----------------------|
| 1 Attps://skyward.iscorp.com/scripts/wsisa.dll/WService=wsfinalachuatrnfl/shrhom01.w |         |             |                        |                       |          |                      |
| Alachua County, FL                                                                   |         |             |                        |                       |          |                      |
| Home - Employee Employee Administration                                              | Payroll | Time<br>Off | Substitute<br>Tracking | Insurance<br>Tracking | TrueTime | Advanced<br>Features |
| <ul> <li>▲ Human Resources</li> </ul>                                                |         |             |                        |                       |          |                      |
| Jump to Other Dashboards                                                             |         |             |                        |                       |          |                      |
| Employee                                                                             |         |             |                        |                       |          |                      |
| Reset Dashboards                                                                     |         |             |                        |                       | Selec    | t Widgets            |

3. Check the boxes next to the Task Manager and Task Processes

|   | 🐌 Dashboard Maintenance - WH - 10657 - 05.21.02.00.02 - Mozilla Firefox   |                                                                  |                                                                   |                    | ×   |
|---|---------------------------------------------------------------------------|------------------------------------------------------------------|-------------------------------------------------------------------|--------------------|-----|
|   | (i) A https://skyward.iscorp.com/scripts/wsisa.dll/WService=w             | sfinalachuatrnfl/skyportadd.w?isPopup=true                       |                                                                   |                    | … ☆ |
| ļ | Dashboard Maintenance                                                     |                                                                  | (init)                                                            | 6                  | ?   |
|   | Employee                                                                  |                                                                  |                                                                   |                    |     |
|   | Employee Widgets                                                          | ] ★ Favorites<br>Notifications<br>Task History<br>Task Processes | Save<br>Add<br>Dashboa<br>Rename<br>Selected<br>Dashboa<br>Delete | rd<br>e<br>t<br>rd |     |
|   | Secured User Widgets                                                      | * Release Notifications                                          | Selected<br>Dashboa<br>Reset                                      | t<br>br            |     |
|   | <ul> <li>Indicates a widget that is suggested by the district.</li> </ul> |                                                                  | Selected<br>Dashboa                                               | t<br>rd            |     |
|   |                                                                           |                                                                  | Uncheck<br>All Items                                              | k<br>s             |     |
|   |                                                                           |                                                                  | Back                                                              |                    |     |

4. Click the Save button

| San Dashboard Maintenance - WH - 10657 - 05.21.02.00                                                                        | .02 - Mozilla Firefox                                                                                      | - 🗆 X                                                                 |
|----------------------------------------------------------------------------------------------------|----------------------------------------------------------------------------------------------------|-----------------------------------------------------------------------|
| 🛈 🔒 https://skyward.iscorp.com/scripts/wsis                                                                                 | a.dll/WService=wsfinalachuatrnfl/skyportadd.w?isPopup=tr                                                   | ue 😶 🔂                                                                |
| Dashboard Maintenance<br>Employee                                                                                           |                                                                                                    |                                                                       |
| Employee Widgets<br>✓ ★ District News<br>✓ ★ My Print Queue<br>✓ ★ Recent Programs<br>✓ Task Manager                        | <ul> <li>✓ ★ Favorites</li> <li>Notifications</li> <li>✓ Task History</li> <li>✓ Task Processes</li> </ul> | Save<br>Add<br>Dashboard<br>Rename<br>Selected<br>Dashboard<br>Delete |
| Secured User Widgets           AP Invoices Awaiting My Approval           Indicates a widget that is suggested by the distr | 🗹 🖈 Release Notifications                                                                                  | Selected<br>Dashboard<br>Reset<br>Selected<br>Dashboard               |
|                                                                                                    |                                                                                                    | Uncheck<br>All Items<br>Back                                          |

5. You will notice the Task Manager and Processes Widget are now showing on your Home page

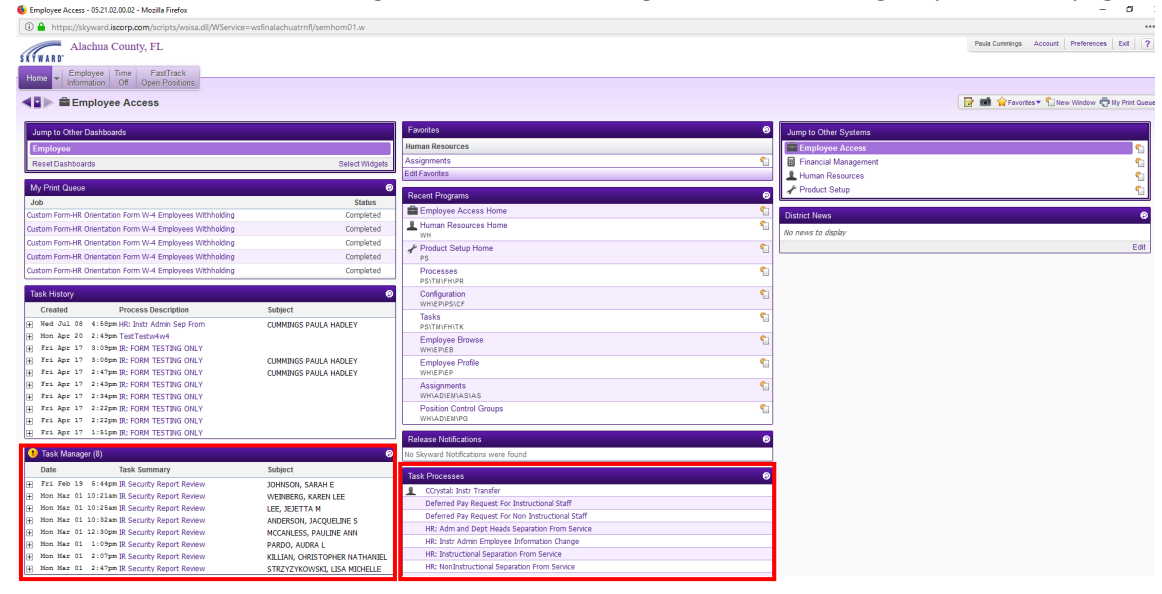

Please refer to the next set of instructions to continue this process.

## How to Run the Deferred Pay Request/Change Form for Instructional and Non-Instructional Staff

1. In order to run the Deferred Pay Request/Change Form, you will need to go the Task Processes section on your Skyward Home Screen.

| Employee Access - 05.21.02.00.03 - Mozilla Firefox        |                                |                                             |              |    |                                                | - 0                          |
|-----------------------------------------------------------|--------------------------------|---------------------------------------------|--------------|----|------------------------------------------------|------------------------------|
| 🛈 🔒 https://skyward.iscorp.com/scripts/wsisa.dll/WService | e=wsfinalachuatrnfl/semhom01.w |                                             |              |    |                                                | •••                          |
| Alachua County, FL                                        |                                |                                             |              |    | Paula Cummings Acco                            | unt Preferences Exit ?       |
| Information Off Open Positions                            |                                |                                             |              |    | 🛃 📾 🏫 Favorites 🕶 🖣                            | 🗋 New Window  My Print Queue |
| Jump to Other Dashboards                                  |                                | Favorites                                   | 0            |    | Jump to Other Systems                          |                              |
| Employee                                                  |                                | Human Resources                             |              |    | Employee Access                                | <b>e</b> 1                   |
| Reset Dashboards                                          | NEW Select Widgets             | Assignments                                 | <u></u>      |    | Financial Management                           |                              |
|                                                           |                                | Edit Favorites                              |              |    | L Human Resources                              | Control 1                    |
| My Print Queue                                            | 0                              | Recent Programs                             | 0            |    | Product Setup                                  | <b>*</b>                     |
| Job                                                       | Status                         |                                             | Č.           |    |                                                |                              |
| User Security Group Change - TEST PHC                     | Completed                      | Employee Access nome     English Satur Hama |              | D  | listrict News                                  | 0                            |
| User Security Group Change - TEST PHC                     | Completed                      | PS Product Setup Home                       | 1            | M  | o news to display                              |                              |
| Users Assigned to Selected Options - TEST                 | Completed                      | Processes                                   | 1            |    |                                                | Edit                         |
| Custom Form URL Jost Constation from Society Form         | Completed                      | PS\TM\FH\PR                                 |              | T  | ask Processes                                  | 0                            |
| custom on a sist separation for service form              | completed                      | WHIEPIPSICF                                 | 1            |    | CCrystal: Instr Transfer                       |                              |
| Task History                                              | 0                              | Email History                               | 1            | 11 | Deferred Pay Change Instructional              |                              |
| Created Process Description                               | Subject                        | PSISAIEH                                    |              |    | Deferred Pay Change Non Instructional          |                              |
| ₩ Wed Mar 17 12:04pm Deferred Pay Change Instr            |                                | Assignments<br>WHIADIEMIASIAS               | 4            |    | HR: Adm and Dept Heads Separation From Service |                              |
| Fri Mar 12 11:32am HR: Instructional Separat              | CUMMINGS PAULA HADLEY          | Employee Profile                            | <u></u>      |    | HR: Instr Admin Employee Information Change    |                              |
| Wed Jul 08 4:58pm HR: Instr Admin Sep From                | CUMMINGS PAULA HADLEY          | WHIEPIEP                                    |              |    | HR: Instructional Separation From Service      |                              |
| Fri Apr 17 3:09pm IR: FORM TESTING ONLY                   |                                | Employee Browse<br>WH\EP\EB                 | ۹            |    | InstrAdminNameChange                           |                              |
| Fri Apr 17 3:08pm IR: FORM TESTING ONLY                   | CUMMINGS PAULA HADLEY          | Reports                                     | <b>\$</b> 11 |    | IR: FORM TESTING ONLY                          |                              |
| Fri Apr 17 2:47pm IR: FORM TESTING ONLY                   | CUMMINGS PAULA HADLEY          | WHICRIRE                                    |              |    | Laptop Checkout Agreement                      |                              |
| Fri Apr 17 2:43pm IR: FORM TESTING ONLY                   |                                | Release Notifications                       | 0            |    | Orientation Test Packet                        |                              |
| Fri Apr 17 2:34pm JR: FORM TESTING ONLY                   |                                | No Skyward Notifications were found         | -            |    | Orientation Test Packet Admin                  |                              |
|                                                           |                                |                                             |              | 'H | Orientation Test Packet Support                |                              |
| 1 Task Manager (5)                                        | 0                              |                                             |              |    | Security Access for Reference Accounts         |                              |
| Date Task Summary                                         | Subject                        |                                             |              | 1  | Security ACPS Affiliates Access Form           |                              |
| Thu Mar 04 12:52pm IR SECURITY GROUP REVIEW               | STANLEY, JEANNE J              |                                             |              |    | Security Additional                            |                              |
| Mon Mar 08 11:41am DeptHd SecurityAccess IRR              | HARTWELL, ELIZABETH S          |                                             |              |    | Security Bi-annual ERP Access Review           |                              |
| Fri Mar 12 11:32am Enter Separation From Ser              | CUMMINGS, PAULA HADLEY         |                                             |              |    | Security Brannual ERP Access Review_TEST       |                              |
| ₩ed Mar 17 12:04pm Instructional Deferred Pa              |                                |                                             |              |    | Security Charter Schools Access Form           |                              |
|                                                           |                                |                                             |              | 1  | Security DES Access Form                       |                              |
|                                                           |                                |                                             |              | 1  | Security Finance Access Form                   |                              |
|                                                           |                                |                                             |              |    | Security Information Resources Access          |                              |
|                                                           |                                |                                             |              |    | TestTestw4w4                                   |                              |
|                                                           |                                |                                             |              |    | ZZZ Security BusinessFinance LongForm          |                              |

2. Depending upon if you are an instructional or non-instructional employee, you would select either Deferred Pay Change Instructional or Deferred Pay Change Non Instructional.

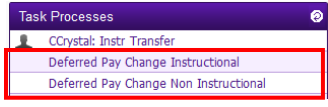

## a. You will click the Open Button

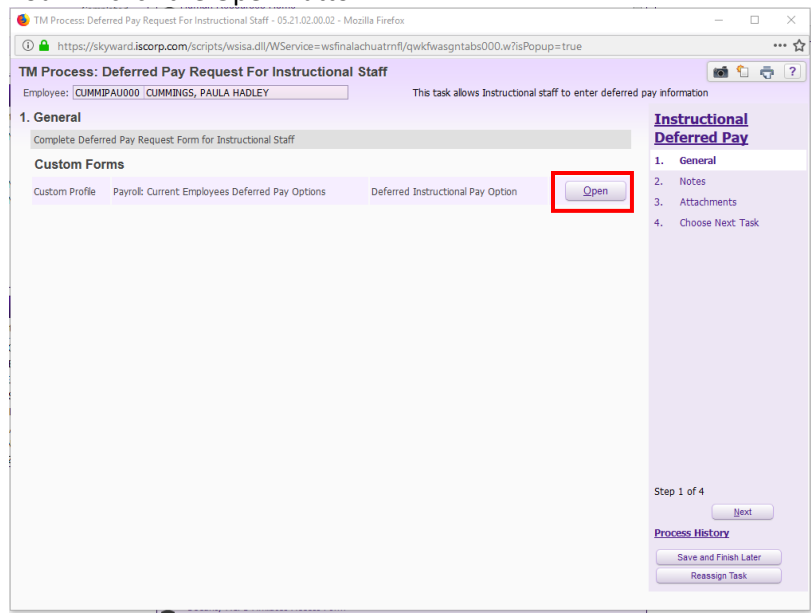

b. You must select a Pay Option 2 or 4 on the drop-down box, Sign your Name and Date as these are required fields. The form will not save until the information is selected or entered in the aforementioned fields.

ale of the Deferred Day Deau **CI-** - -. . onal Staff

| Example of the Deferred Pay Request Change Form for Instruc                                                                                                    | Example of the Deferred Pay Request Change Form for Instructional Staff |  |  |  |  |  |
|----------------------------------------------------------------------------------------------------|-------------------------------------------------------------------------|--|--|--|--|--|
| Public Schools                                                                                                    |                                                                         |  |  |  |  |  |
|                                                                                                    |                                                                         |  |  |  |  |  |
| Deferred Pay Request Change Form                                                                                                    |                                                                         |  |  |  |  |  |
| Instructional Staff                                                                                                    |                                                                         |  |  |  |  |  |
| Required Fields                                                                                                    |                                                                         |  |  |  |  |  |
| School/Location: 9016 : INFORMATION RESOURCES                                                                                                    |                                                                         |  |  |  |  |  |
| You have the opportunity once a year to change your pay frequency. You may choose to be paid in either 20 or 21 paychecks. This also applies to those teachers who are on an annual contract. Even if you are unsure of your employment status for next year but wish to change your pay frequency, you should complete the form. In order to change your pay frequency for the 2021-2022 school year, please complete the bottom of this form and submit the form no later than 7/16/21. Changes received after the CUT OFF date of 7/16/21 will not be processed. Anyone who does not complete a form will remain unchanged for the new school year.                | 3                                                                       |  |  |  |  |  |
| For any option you choose (FICA, Withholding Tax, TSA, court ordered deductions, etc.) will be deducted on each check. <u>It is</u><br><u>your responsibility</u> to make arrangements for a change in your deduction amount with your TSA vendor, your private insurance<br>carrier, or your financial lender. The School Board will continue to take the current amount out of your check for these<br>deductions until you complete a Deduction Change Form notifying us otherwise.                                                                                                    | 2                                                                       |  |  |  |  |  |
| Options for pay frequency are as follows:                                                                                                    |                                                                         |  |  |  |  |  |
| Option 2- Non-Deferred: To be paid in 20 checks throughout the school year.                                                                                                    |                                                                         |  |  |  |  |  |
| Option 4 - Deferred:     Io be paid in 21 checks throughout the school year and ending with the issuance of one final check (4 paychecks combined on 1 check).     If you have questions or need additional information, please contact Payroll at (352) 955-7660.                                                                                                    |                                                                         |  |  |  |  |  |
| Pay Frequency Change Request Form                                                                                                    |                                                                         |  |  |  |  |  |
| Name: PAULA HADLEY CUMMINGS Employee ID: 2676358927                                                                                                    |                                                                         |  |  |  |  |  |
| I choose the following pay frequency beginning with the 2021 - 2022 contract or work year:                                                                                                    |                                                                         |  |  |  |  |  |
| <b>* Select an Option:</b> Option 2 (20 Checks) ~                                                                                                    |                                                                         |  |  |  |  |  |
| *Employee Signature: Paula Cummings *Date: 05/11/2021                                                                                                    |                                                                         |  |  |  |  |  |
| ***Entering name serves as an electronic signature                                                                                                    |                                                                         |  |  |  |  |  |
| Example of the Deferred Pay Request Change Form for Non-In                                                                                                    | structional Staff                                                       |  |  |  |  |  |
| Alachua County                                                                                                    |                                                                         |  |  |  |  |  |
| Public Schools                                                                                                    |                                                                         |  |  |  |  |  |
|                                                                                                    |                                                                         |  |  |  |  |  |
| Deferred Pay Request Change Form<br>For                                                                                                    |                                                                         |  |  |  |  |  |
| Non Instructional                                                                                                    |                                                                         |  |  |  |  |  |
| Please Do Not Complete this Form unless you are a current Food Service Manager, Nurse, or a Senior Clerical Assistant                                                                                                    |                                                                         |  |  |  |  |  |
| School/Location: 9016 : INFORMATION RESOURCES                                                                                                    |                                                                         |  |  |  |  |  |
| You have the opportunity once a year to change your pay frequency. You must be either a Nurse, Senior Clerical Assistant or Food Service Manager. You may choose to be paid in either 20 or 21 paychecks. Even if you are unsure of your employment status for next year but wish to change your pay frequency, you should complete the form. In order to change your pay frequency for the 2021-2022 school year, please complete the bottom of this form and submit the form no later than 7/16/21.<br>Changes received after the CUT OFF date of 7/16/21 will not be processed. Anyone who does not complete a form will remain unchanged for the new school year. |                                                                         |  |  |  |  |  |
| For any option you choose (FICA, Withholding Tax, TSA, court ordered deductions, etc.) will be deducted on each check. It is                                                                                                    |                                                                         |  |  |  |  |  |
| your responsibility to make arrangements for a change in your deduction amount with your TSA vendor, your private insurance carrier, or your financial lender. The School Board will continue to take the current amount out of your check for these deductions until you complete a Deduction Change Form notifying us otherwise.                                                                                                    |                                                                         |  |  |  |  |  |
| Options for pay frequency are as follows:                                                                                                    |                                                                         |  |  |  |  |  |
| • Option 2 - Non-Deferred: To be paid in 20 checks throughout the school year.                                                                                                    |                                                                         |  |  |  |  |  |
| Option 4 - Deferred:     To be part in 22 trees and oppion are school year and enough with the issuance of one final check (4 paychecks combined on 1 check).                                                                                                    |                                                                         |  |  |  |  |  |
| If you have questions or need additional information, please contact Payroll at (352) 955-7660.                                                                                                    |                                                                         |  |  |  |  |  |
|                                                                                                    |                                                                         |  |  |  |  |  |
| Pay Frequency Change Request Form           Name:         PAULA HADLEY CUMMINGS         Employee ID:         2676358927                                                                                                    |                                                                         |  |  |  |  |  |

\*Select an Option: Option 4 (21 Checks) ~

\*Employee Signature: Paula Cummings \*Date: 05/11/2021 \*Select Job Title: Nurse ~ \*\*Entering name serves as electronic signature

c. After you have selected pay option, keyed in your name and date, you will then click on the "Save" button at the top right of the form.

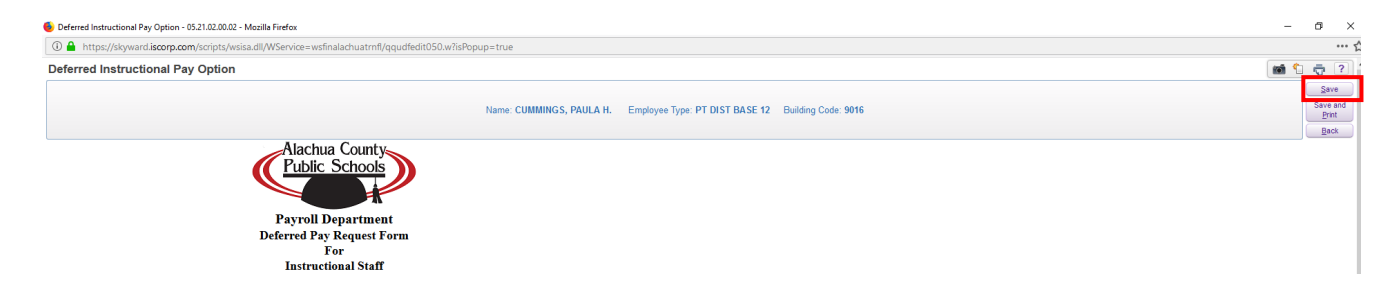

d. Disregard #2 and #3 and Click on Option <u>4. Choose Next Task.</u>

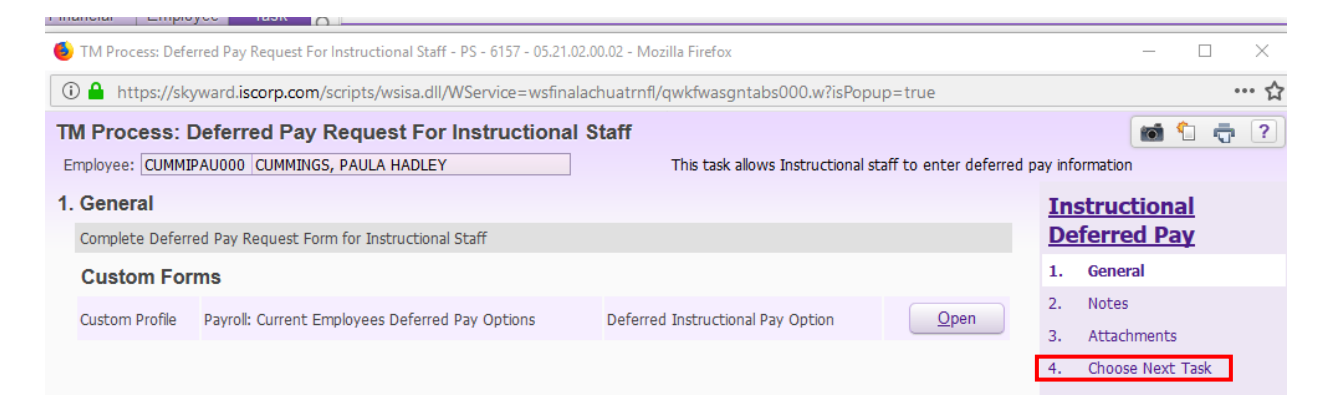

e. Click on the HR Position Control Review button. This will send the form to the HR team to review and take appropriate action. You will receive an email to notify you once the form has been processed by HR.

| TM Process: Deferred Pay Request For Instructional Staff - PS - 6157 - 05.21.02.00.02 - Mozilla Firefox |                                                                        |                                                |
|----------------------------------------------------------------------------------------------------|------------------------------------------------------------------------|------------------------------------------------|
| A https://skyward.iscorp.com/scripts/wsisa.dll/WService=wsfinalachuatrnfl/qwkfwasgntabs000.w            |                                                                        |                                                |
| TM Process: Deferred Pay Request For Instructional Staff Employee: CUMMERGUED: CUMMERGS, PAULA HADLEY   | This task allows Instructional staff to enter deferred pay information |                                                |
| 4. Choose Next Task                                                                                     |                                                                        | Instructional                                  |
| Select the button below to create the Next Task:                                                        |                                                                        | 1. General                                     |
| HR Position Control Review<br>(WLEY, TABITHAL)                                                          |                                                                        | <ol> <li>Notes</li> <li>Attachments</li> </ol> |
|                                                                                                    |                                                                        | 4. Choose Next Task                            |